## 【視聴用ID・パスワード確認 システム(日臨技会員用)】操作手順マニュアル

## 1)確認用パスワードを発行

会員番号を入力して「パスワード発行」ボタンをクリックいただくと、 受講者情報に登録いただいているメールアドレスへ確認用パスワードをお送り致します。

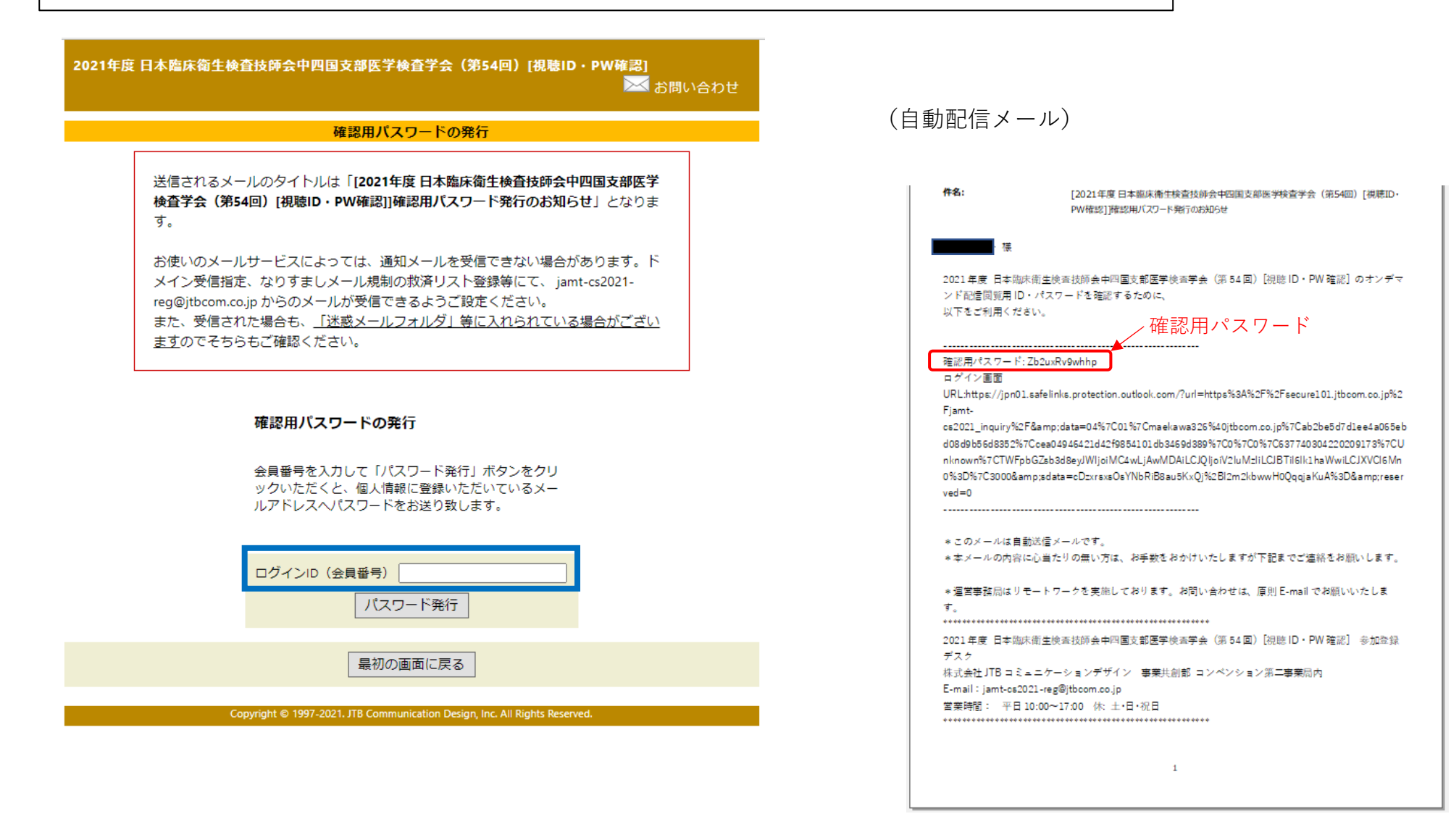

| 2) 視聴用ログインID、パスワード確認 ※ 確認書(PDF)ダウンロ・                                                                                                    | $- \downarrow$                                                                                  |
|----------------------------------------------------------------------------------------------------|-------------------------------------------------------------------------------------------------|
| ① ログインID(会員番号)と1)で発行された確認用パスワード<br>② 確認書ダウンロード画面より「閲覧用ID・パスワード確認書」を                                                                                                    | 「を入力してログインします。<br>ダウンロードしてご確認ください。                                                              |
| 1                                                                                                    | 2                                                                                               |
| 2021年度日本臨床衛生検査技師会中四国支部医学検査学会(第54回)[視聴ID・PW確認]                                                                                                    | 2021年度日本臨床衛生検査技師会中四国支部医学検査学会(第54回)[視聴ID・PW確認]<br>※ お問い合わせ                                       |
| ログイン画面                                                                                                    | ようごそ 河野 テスト 様<br>確認書 ダウンロード                                                                     |
|                                                                                                    | 下記「閲覧用ID・パスワード <mark>確認書」から確認書(PDF)をダウンロードしてください。</mark>                                        |
|                                                                                                    | <ul> <li>● 閲覧用ID・パスワード確認書</li> <li>● ログアウト</li> </ul>                                           |
| オンデマンド配信視聴ID・パスワード確認                                                                                                    | 申込者                                                                                             |
| オンデマンド配信をご覧になる会員の方で、配信閲覧<br>用のIDとパスワードを確認される方は、下記から、ロ                                                                                                    | お名前         河野 テスト 様                                                                            |
| グインID(会員番号)と確認用バスワードでログイン<br>ください。<br>たた別にフロードのでたけったで                                                                                                    | ご所属 JCDテスト                                                                                      |
| ログインID (会員<br>番号)       確認用パスワード                                                                                                    | ▲TOPへ<br>Copyright © 1997-2021. JTB Communication Design, Inc. All Rights Reserved.<br>(確認書PDF) |
| ログイン                                                                                                    |                                                                                                 |
|                                                                                                    | 2021年度、日本臨床衛生使宜交師会中四国文部医学使宜子云(第54回)<br>                                                         |
| <b>推奨OS/ブラウザ</b><br>Windows 8 以降/Google Chrome最新版                                                                                                    | 発行日: 2021/12/02                                                                                 |
| ※JavaScriptが有効な状態でご利用ください。<br>※上記以外の組み合わせやMacの場合、画面が正しく表示されない、もしくは正しく機能しないことがあります。<br>その場合、トラザーので増立すた時にはます。                                                                                                    | 2021 (R3) 年度 日本臨床衛生検査技師会<br>中四国支部医学検査学会(第54回)参加登録デスク                                            |
| →特定商取引に関する法律に基づく表示                                                                                                    | 株式会社 JTBコミュニケーションデザイン<br>事業共創部 コンペンション第二事業局内                                                    |
| お問い合せ先                                                                                                    | FAX:06-4964-8804<br>E-mailjamt-cs2021-reg@jtbcom.co.jp                                          |
| 2021年度 日本臨床衛生検査技師会中四国支部医学検査学会(第54回)[視聴ID・PW確認] 参加登録デスク<br>(株)JTBコミュニケーションデザイン 事業共創部 コンペンション第二事業局内<br>E-mail:jamt-cs2021-reg@jtbcom.co.jp<br>受付時間: 平日10:00~17:00 休: 土・日・祝日<br>Copyright © 1997-2021. JTB Communication Design, Inc. All Rights Reserved. | 申込習情報       ご氏名     河野 テスト様       ご所属     JCDテスト       会員番号     test001                         |
|                                                                                                    | オンデマンド設備回販活報       開発用D     T999999       開発用パスワード     T999999                                  |